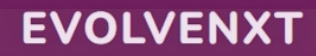

To begin the onboarding process email <u>brokeronboarding@hometownhealth.com</u>: send the agent/agency NPN, Email, and Product considering to sell (MA, Commercial or both).

| Email Address       |
|---------------------|
| Password            |
| LOGIN               |
| Lost your password? |

# **EVOLVE PORTAL GUIDE**

# **EVOLVE PORTAL**

URL: https://hth.evolvenxt.com/login.htm

| ONBOARDING.2AGENCY CREATING NEW ONBOARDING CASE2ONBOARDING CASE STATUS.3STATEMENTS3BOOK OF BUSINESS.4MEDICARE BOOK OF BUSINESS.4COMMERCIAL BOOK OF BUSINESS.4MY ACCOUNT.5ACCOUNT INFO5 | AGENT/AGENCY DASHBOARD              | 1 |
|----------------------------------------------------------------------------------------------------|-------------------------------------|---|
| AGENCY CREATING NEW ONBOARDING CASE2ONBOARDING CASE STATUS3STATEMENTS3BOOK OF BUSINESS4MEDICARE BOOK OF BUSINESS4COMMERCIAL BOOK OF BUSINESS4MY ACCOUNT5ACCOUNT INFO5                  | ONBOARDING                          | 2 |
| ONBOARDING CASE STATUS.3STATEMENTS3BOOK OF BUSINESS.4MEDICARE BOOK OF BUSINESS.4COMMERCIAL BOOK OF BUSINESS.4MY ACCOUNT.5ACCOUNT INFO5                                                 | AGENCY CREATING NEW ONBOARDING CASE | 2 |
| STATEMENTS                                                                                                    | ONBOARDING CASE STATUS              | 3 |
| BOOK OF BUSINESS                                                                                                    | STATEMENTS                          | 3 |
| MEDICARE BOOK OF BUSINESS                                                                                                    | BOOK OF BUSINESS                    | 4 |
| COMMERCIAL BOOK OF BUSINESS                                                                                                    | MEDICARE BOOK OF BUSINESS           | 4 |
| MY ACCOUNT                                                                                                    | COMMERCIAL BOOK OF BUSINESS         | 4 |
| Account Info                                                                                                    | MY ACCOUNT                          | 5 |
|                                                                                                    | Account Info                        | 5 |
| Payee Info5                                                                                                    | PAYEE INFO                          | 5 |

# **AGENT/AGENCY DASHBOARD**

<u>Quick Links</u> Helpful URL links to access quickly

| More Links           |                                                  |
|----------------------|--------------------------------------------------|
| Link                 | Description                                      |
| Salesforce           | Quoting System for commercia sales and renewals. |
| IFP-Rate-Grid        | IFP-Rate-Grid                                    |
| Benefits at a Glance | Benefits at a Glance                             |

# <u>Notifications</u> Click View Details to see messages

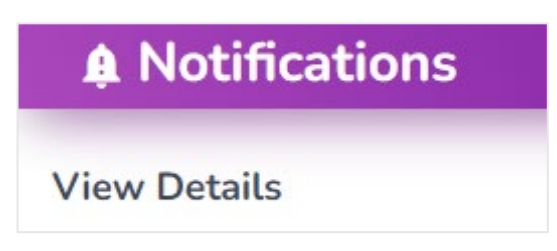

#### <u>Commissions</u> Graphical View of commissions earned

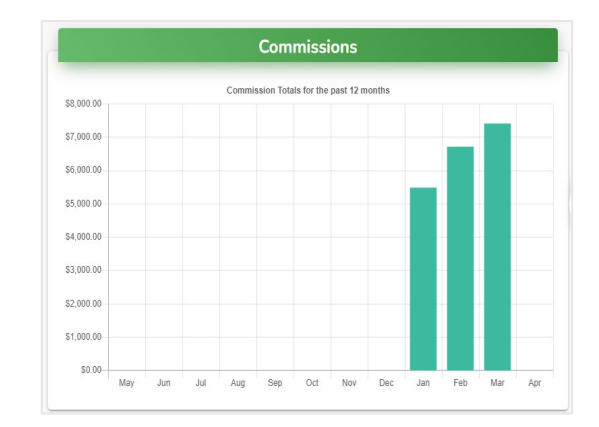

#### My Downline's Credentials (Agency Only) Graphical View of commission

| My Downline's Credentials |                                  |  |  |  |
|---------------------------|----------------------------------|--|--|--|
| Downline Status           | 0 Active/Certified   0 Suspended |  |  |  |
| Downline Licenses         | 116 Active   7 Inactive          |  |  |  |
| View Details              |                                  |  |  |  |

# Book of Business Graphical View of MA and Commercial

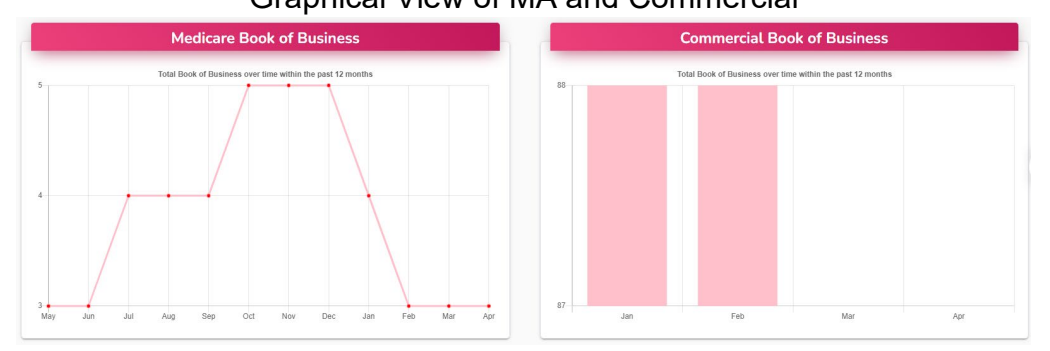

# Ready to Sell (Agency Only)

Displays what License, Training and DOI are valid or need attention

• Select Download Details > Excel report will generate > select the tabs to view

| Credentials | Number of Expired | Status    |
|-------------|-------------------|-----------|
| License     | 5                 | Attention |
| Training    | 18                | Attention |
| DOI         | 0                 | All Valid |

#### **ONBOARDING**

AGENCY CREATING NEW ONBOARDING CASE

• Select MY CREDENTIALS tab > My Certification Cases > CREATE CASE

|                                                   | Onboarding                                                                                           |              |
|---------------------------------------------------|----------------------------------------------------------------------------------------------------|--------------|
| NAVIGATION                                        |                                                                                                    |              |
| 😵 DASHBOARD                                       | CHEATE CASE INSERT FILE FOR AGENTS SEE SAMPLE AGENT FILE DOWNLOAD                                    |              |
| STATEMENTS                                        |                                                                                                    |              |
| BOOK OF BUSINESS                                  | Name 11 LOB 11 Year 11 Type 11 NPN 11 States 11 Upline Level 11 Affliated Agency/Team 11 Status 11 S | Submitted By |
| MY CREDENTIALS ~                                  |                                                                                                    |              |
| My Certification Cases<br>My Status & Credentials | Showing 0 to 0 of 0 entries                                                                          | FIRST        |

- Complete fields accordingly (if LOB is Medicare select Medicare & Commercial)
- Sales Level: Agent 01, General Agency 10 or Master Agency 20
- Select LOA-commissions paid to Agency or Direct-commissions paid to agent

| Onboarding Type *   |                   |
|---------------------|-------------------|
|                     | -                 |
| NPN *               | Rep Sales Level * |
|                     | 4                 |
| Email *             | Secondary Email   |
| Year •              |                   |
|                     |                   |
| Agent Paid Direct?* |                   |
| 0 100               |                   |
| O LOA               |                   |

AN EMAIL NOTIFICATION IS SENT OUT TO THE AGENT/AGENCY WHEN A CASE IS CREATED.

• If you have an existing Evolve profile login with other carriers use current credentials

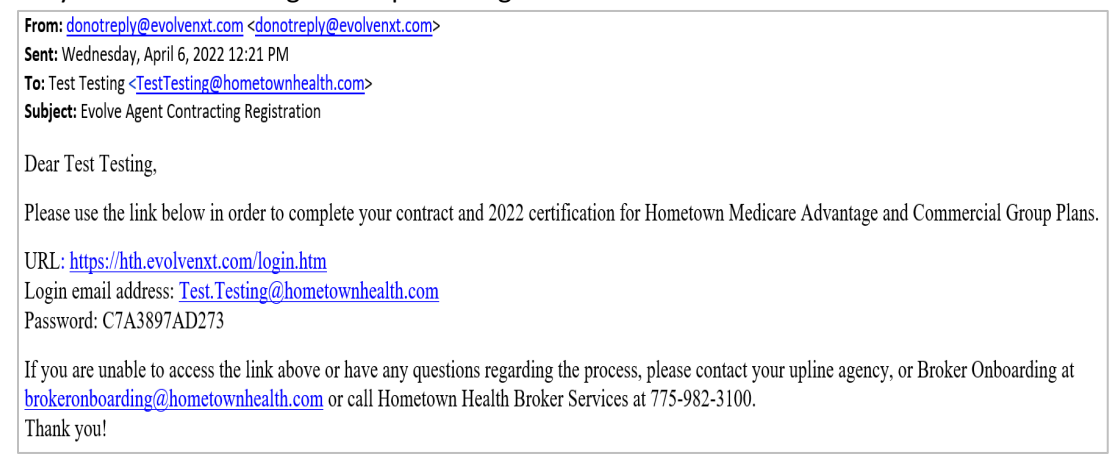

# **ONBOARDING CASE STATUS**

- Under My Credentials view Status
- If Approved a welcome RTS email notification will be sent

|                                                   | Onboarding                                                                                            | *                              |
|---------------------------------------------------|----------------------------------------------------------------------------------------------------|--------------------------------|
| NAVIGATION                                        | CREATE CASE INSERT FILE FOR AGENTS SEE SAMPLE AGENT FILE DOWNLOAD                                     |                                |
| STATEMENTS                                        | 11 Name 11 LOB 11 Year 11 Type 11 NPN 11 States 11 Upline Level 11 Affliated Agency/Team 11 Status 11 | Submitted By 📫 Creation Date † |
| BOOK OF BUSINESS                                  | No data avaitable in table Showing 0 to 0 of 0 entries                                                |                                |
| MY CREDENTIALS ~                                  |                                                                                                    | FIRST PREVIOUS NEXT LAST       |
| My Certification Cases<br>My Status & Credentials |                                                                                                    |                                |

• If Denied or Incomplete an email notification will be sent to the agent **Email Example:** 

 From: donotreply@evolvenxt.com <donotreply@evolvenxt.com>
 Sent: Wednesday, April 27, 2022 3:40 PM

 To: Test Testing <<u>TestTesting@hometownhealth.com</u>>
 Subject: Hometown Health 2022 Contract and Certification Incomplete - Action Required

Dear Test Testing,

We are unable to complete your contract and 2022 certification at this time. Please see comment below in order to correct the information.

If you would like commissions to be paid directly to you, please enter banking information. Otherwise, please disregard and resubmit. Thank you! You will need to login to the portal in order to correct the information above.

URL: https://hth.evolvenxt.com/login.htm

If you are unable to access the link above or have any questions regarding the process, please contact your upline agency, or Broker Onboarding at <u>brokeronboarding@hometownhealth.com</u> or call Hometown Health Plan Broker Services at 775-982-3100. Thank you!

#### **STATEMENTS**

- Select STATEMENTS in the navigation menu > SEARCH
- The arrows  $\uparrow \downarrow$  on each tab let you ascend/descend
- Statement can be uploaded as PDF or Excel-(this format will have more details)

|                | 9 | Statem  | ents        |                    |                  |              |                 |                       |          |            |                     |
|----------------|---|---------|-------------|--------------------|------------------|--------------|-----------------|-----------------------|----------|------------|---------------------|
|                |   |         | 11          | Statement Number 1 | Statement Date 1 | Payee 11     | Transactions †1 | Credits <sup>↑↓</sup> | Debits 🕕 | Balance †↓ | Amount <sup>1</sup> |
| STATEMENTS     |   | ★ PDF   | Excel       | 3139               | 03/01/2022       | Test Testing | 6               | \$620.48              | \$-24.77 | \$0.00     | \$595.71            |
|                | > | PDF     | Excel       | 2885               | 02/01/2022       | Test Testing | 6               | \$744.33              | \$0.00   | \$0.00     | \$744.33            |
|                |   | PDF     | Excel       | 2119               | 01/01/2022       | Test Testing | 6               | \$744.33              | \$0.00   | \$0.00     | \$744.33            |
| MY CREDENTIALS | > | Showing | g 1 to 3 of | 3 entries          |                  |              |                 |                       |          |            |                     |
| MY ACCOUNT     | > |         |             |                    |                  |              |                 |                       |          |            | 1                   |

### **BOOK OF BUSINESS**

MEDICARE BOOK OF BUSINESS

- Select Book of Business for Medicare Only > SEARCH
- Filter by any field, and/or active/inactive members
- The arrows  $\uparrow \downarrow$  on each tab lets you ascend/descend
- Select DOWNLOAD to see report in an Excel format

|                                      | Search Members                    |                          |            |
|--------------------------------------|-----------------------------------|--------------------------|------------|
| NAVIGATION                           |                                   |                          |            |
| Ø DASHBOARD                          | First Name                        | Last Name                | Member ID  |
| STATEMENTS                           |                                   |                          |            |
| 🗳 BOOK OF BUSINESS 🗸 🗸               | Effective From                    | Effective To             | Rep NPN    |
| Book of Business                     | Active Member 🗌 Inactive Member 🗆 | /                        |            |
| Search Groups<br>Search IFP Policies |                                   | SEARCH                   | DOWNLOAD   |
| Search GRP Policies                  | Member ID 1 First Name            | Last Name 💷 MBI Number 🕮 | Start Date |

COMMERCIAL BOOK OF BUSINESS

- Select "Group or IFP" > SEARCH
- Filter by any field, and/or active/inactive members
- The arrows  $\uparrow\downarrow$  on each tab lets you ascend/descend
- Select DOWNLOAD to see report in an Excel format

|                                                          | Search Policies        |                   |                                                               |
|----------------------------------------------------------|------------------------|-------------------|---------------------------------------------------------------|
| NAVIGATION                                               | First Name             | Last Name         | Policy ID                                                     |
| BOOK OF BUSINESS                                         | Effective From         | Effective To      | $\wedge$                                                      |
| Book of Business<br>Search Groups<br>Search IFP Policies | Show 10entries         |                   | SEARCH DOWNLOAD                                               |
| Search GRP Policies                                      | Policy ID 斗 First Name | ↑↓ Last Name ↑↓ P | roduct $\uparrow \downarrow$ Start Date $\uparrow \downarrow$ |

#### **MY ACCOUNT**

ACCOUNT INFO

• Select View/Edit to change/update your Personal & Business demographics > SAVE

|                  | Account Info         |              |                 |
|------------------|----------------------|--------------|-----------------|
|                  | EDIT ACCOUNT INFO    |              |                 |
| Ø DASHBOARD      | Personal Information | L            | .ast Name       |
| STATEMENTS       | Business Phone       | Mobile Phone | Marketing Phone |
| BOOK OF BUSINESS | Email                |              |                 |
| MY CREDENTIALS   |                      |              |                 |
| S MY ACCOUNT     | Address Information  |              |                 |
| Account Info     | Address              |              |                 |
| Payee Info       | City                 | State        | Zip             |

#### PAYEE INFO

- Select View/Edit to update/change Payee or Banking information
- Click 
  to Show/Hide information
- Select ACH and Upload Voided Check
- Click CANCEL EDIT or SEND CHANGE REQUEST

|                  | Payee Info              |                                      |              |                |
|------------------|-------------------------|--------------------------------------|--------------|----------------|
|                  | EDIT PAYEE INFO         |                                      |              |                |
|                  | Name                    |                                      | Address      |                |
| Ø DASHBOARD      | Dayna Clark             |                                      |              |                |
|                  | City                    | State                                | Zip          | SSN / TIN      |
| STATEMENTS       |                         |                                      |              | •••••          |
| BOOK OF BUSINESS | Show / Hide Information |                                      |              |                |
| MY CREDENTIALS   | > Banking Method<br>ACH | •                                    |              |                |
| S MY ACCOUNT     | Account Number          | Account Number Verify Account Number |              | Routing Number |
|                  | 99999999                | 9999999                              | 9            | 9999999999     |
| Account Info     | Financial Institution   |                                      | Account Type |                |
| Payee Info       | Voided Check Upload *   |                                      | CHECKING     | BROWSE         |